## Instructions

## ManageNet Net V3.1 (Dispenser Networking Software for Windows®) Overview

The ManageNet v3.1 software package allows you to connect all of the dispensers at a single account site into one network and communicate with the network from a standard Windows PC. Local or remote connections allow you to program and

monitor each dispenser. Performance reports reflect your entire wash aisle production. This program replaces previous laundry dispenser networking software. See the About box in the Help menu on the ManageNet Home Screen for compatibility issues.

## PC Specifications

- You must be running either Windows (R) XP or Windows Vista. 1.
- You must have a CD ROM drive from which to install the program. 2.
- 3. For local connections, you will need an available serial port or USB port (USB requires a USB to serial cable).
- For remote (modem) connections, you will need a Windows compatible modem. 4.

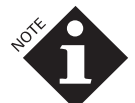

ManageNet cannot be shared over a network. It must be installed on your PC.

## Install the ManageNet Software

- Insert the CD ROM into the CD ROM drive of your PC. 1.
- 2. The installation program will start automatically. You may also (manually) launch the setup: From the Start menu, choose Settings|Control Panel. Double click on the Add/Remove Programs icon. Click the Install button and then the Next button to allow Windows to automatically find setup.exe on the CD drive. Click OK to launch the setup program.
- Follow the on-screen directions to install ManageNet. Make sure you accurately enter the serial number printed on this 3. sheet. Store the CD and this sheet in a safe location after setup is complete.
- 4. The program must be registered or it will expire after 25 days. When it is launched, you will see a dialog box that allows you to enter a Release Code. To do this you must call the number on the screen and give the customer service person your serial number and your Machine ID. Both of these are displayed on the Release Code Dialog. If you choose the "Continue with Trial" button, you will see the Release Code Dialog the next time you launch the program.
- The program is password protected, so you will next see the Log On Dialog. Select "Default Supervisor" from the User Log 5. On Name drop down list. Type "zaybx" as the password and click "OK." Note that the log on passwords are case sensitive. You may delete this default password and create other log on passwords by choosing File|Edit Passwords when you get to the Home Screen. Warning: If you delete or alter the Default Supervisor password, keep a copy of the new password(s) in a safe place. If you lose it, you will not be able to log on.
- See the ManageNet Installation and Operation manual for information on how to use the program and the readme file for 6. notes about what's new and known problems.

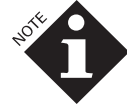

If you have difficulty installing the software, contact your local IT group or Beta Technical Support

| Ordering Information                                                                                                    |                                    |
|----------------------------------------------------------------------------------------------------|------------------------------------|
| Part                                                                                                    | Code No.                           |
| Two-Conductor, 22-gauge (CSA 0.35 mm2)<br>twisted-pair cable (when ordering, specify<br>desired length of cable as the quantity) | 041747                             |
| Protocol Converter/Port Selector<br>(with Power Supply, North American Version)                                                  | 097906                             |
| Protocol Converter/Port Selector<br>(without Power Supply, European Version)                                                     | 097962                             |
| If you are using a modem, follow the direction geNet manual to ensure proper installation                                        | ons in the Mana-<br>and operation. |

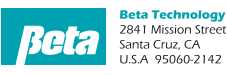

Customer Service http://www.beta-technology.com

Global Technical Customer Service 
Classifier
Classifier
Classifier
Classifier
Classifier
Classifier
Classifier
Classifier
Classifier
Classifier
Classifier
Classifier
Classifier
Classifier
Classifier
Classifier
Classifier
Classifier
Classifier
Classifier
Classifier
Classifier
Classifier
Classifier
Classifier
Classifier
Classifier
Classifier
Classifier
Classifier
Classifier
Classifier
Classifier
Classifier
Classifier
Classifier
Classifier
Classifier
Classifier
Classifier
Classifier
Classifier
Classifier
Classifier
Classifier
Classifier
Classifier
Classifier
Classifier
Classifier
Classifier
Classifier
Classifier
Classifier
Classifier
Classifier
Classifier
Classifier
Classifier
Classifier
Classifier
Classifier
Classifier
Classifier
Classifier
Classifier
Classifier
Classifier
Classifier
Classifier
Classifier
Classifier
Classif TEL: +1 630 • 513 • 9799

Asia Pacific: TEL +1 86 21-50509900 x 2520 Japan: TEL: +1 090-6506-5140 Latin Americ TEL: +1 - 541148428270